# iConfig Mobile App User Guide

• iConfig Mobile App for Android

# iConfig Mobile App for Android

iConfig-MN-EN

AUG-2020

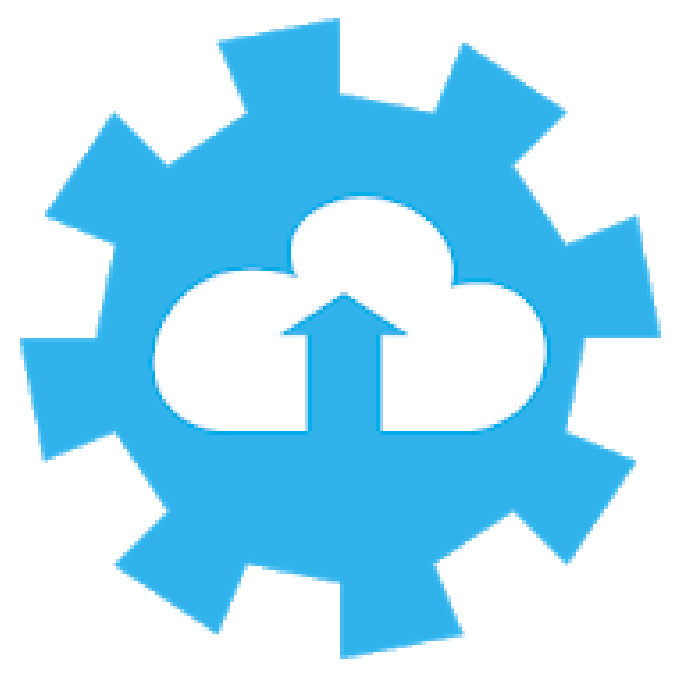

### iConfig - Mobile Application User Manual

# 1. Functions Change Log

| Release Date | Version | <b>Requires Android</b> | Functions Change                                     |
|--------------|---------|-------------------------|------------------------------------------------------|
| MAR-2018     | 1.0.3   | 4.0 and up              | - Fix bug stop config device.<br>- Adding Scan WiFi. |

# 2. Install iConfig mobile app

2.1 Get the app

To find the App manually, navigate to the *Google Play Store* 

Google Play and search "iconfig".

| 09:29 جَهْ اللَّ                                                                                                 | ■ 09:29 🖬 🗊 🗊                                                                                                    |                               |
|----------------------------------------------------------------------------------------------------|----------------------------------------------------------------------------------------------------|-------------------------------|
| ← iconfig Q V                                                                                                    | ହ                                                                                                    | :                             |
| 4.0+★ 4.5+★ Premium New OpenTun VPN - 100% Unlimited Free Fas                                                    | iConfig<br>Globiots Company Ltd.                                                                                  |                               |
| Hide Original IP address<br>4.2★ 13 MB ⊡ 1M+                                                                     | 5.0★         ★         3+         100+           7 reviews         7.1 MB         Rated for 3+ ①         Download | ids                           |
| SuperVPN -Free VPN Client Fast & Secur.<br>Ad • Dev_studio • Tools<br>Unblock voip networks<br>4.6★ 6.9 MB ☑ 1K+ | Install                                                                                                    |                               |
| iConfig<br>Globiots Company Ltd. • Productivity<br>5.0★ 7.1 MB 	Imes 100+                                        |                                                                                                    | K<br>CNURECTOR<br>R FROM LIST |
| PakSoftwares • Communication<br>4.0★ 1.6 MB                                                                      | config a me                                                                                                    |                               |
| ESP-iConfig<br>info@logitechprojects.com · Communication<br>1.3 MB 	☑ 500+                                       | About this app $\rightarrow$ The app is support config iConnector wifi                                            | •                             |
| IP Config<br>Tech Tools Inc ← Tools<br>4.4 ★ 3.4 MB ④ 1K+                                                        | Productivity                                                                                                    |                               |
| PortDroid - Network Analysis Kit & Port S<br>Stealthcopter • Tools                                               | Rate this app       S       Tell others what you think                                                            |                               |
| 4.2★ 4.1 MB ⊌ 100K+                                                                                              |                                                                                                    |                               |
| Geeky hacks : IP tools network analyzer                                                                          | Write a review O <                                                                                                |                               |

Or you can use the **QR code** as shown below to enter the **iConfig** application download, then select **Install** to begin the download.

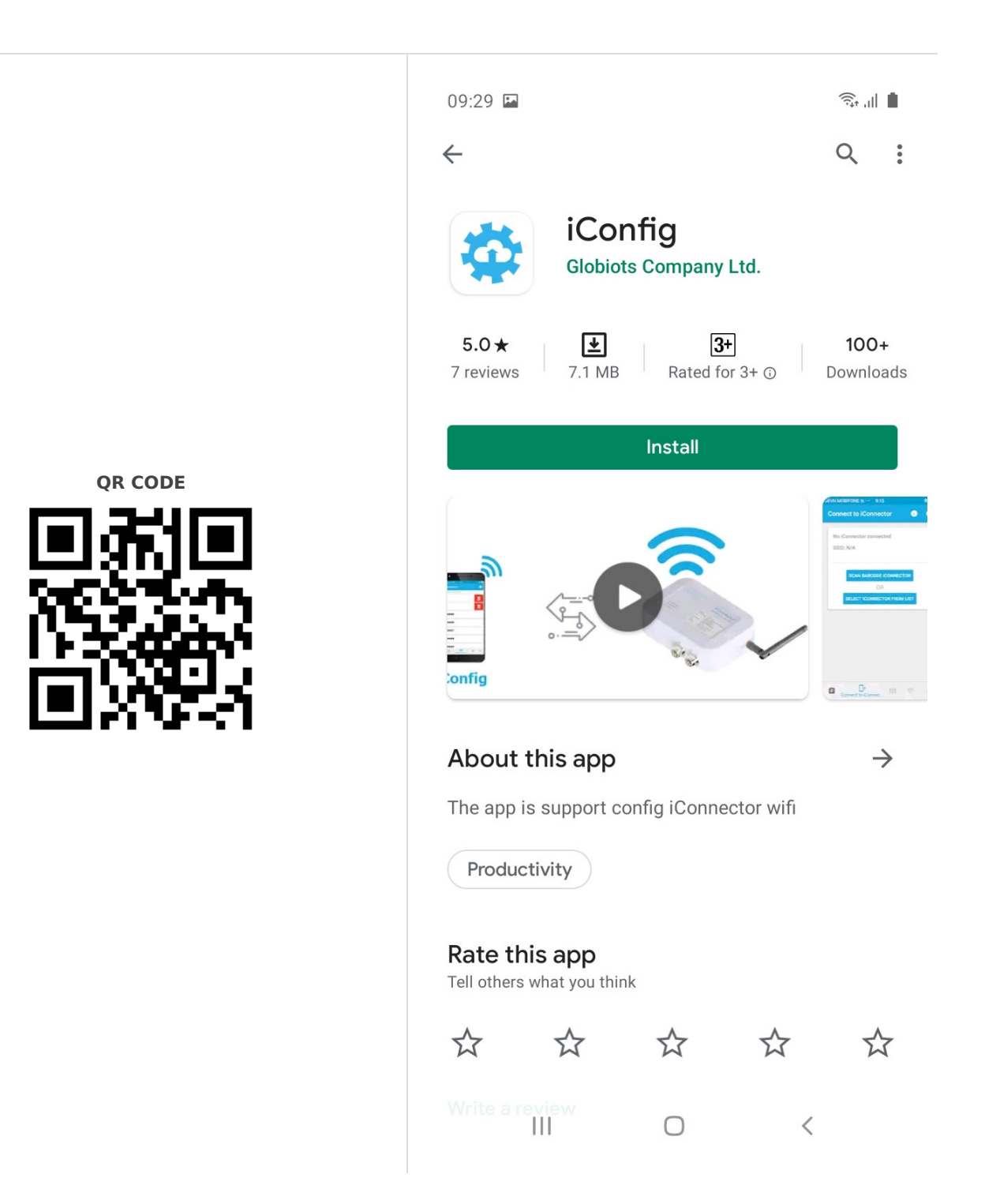

### 2.2 Install apps

After selecting **Install**, please wait while the **iConfig** Mobile App is downloaded and installed. Then select **Open** to run the application.

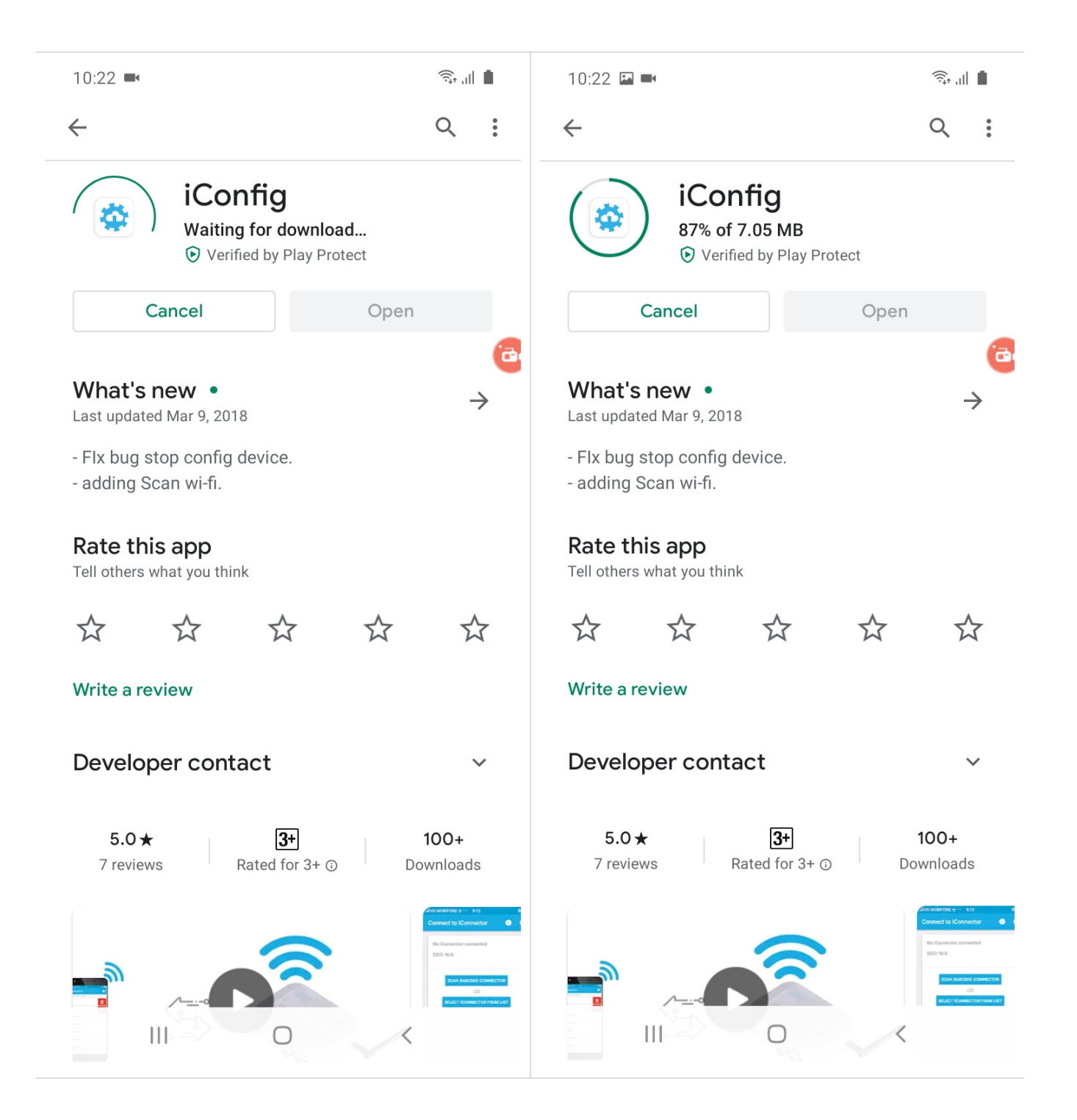

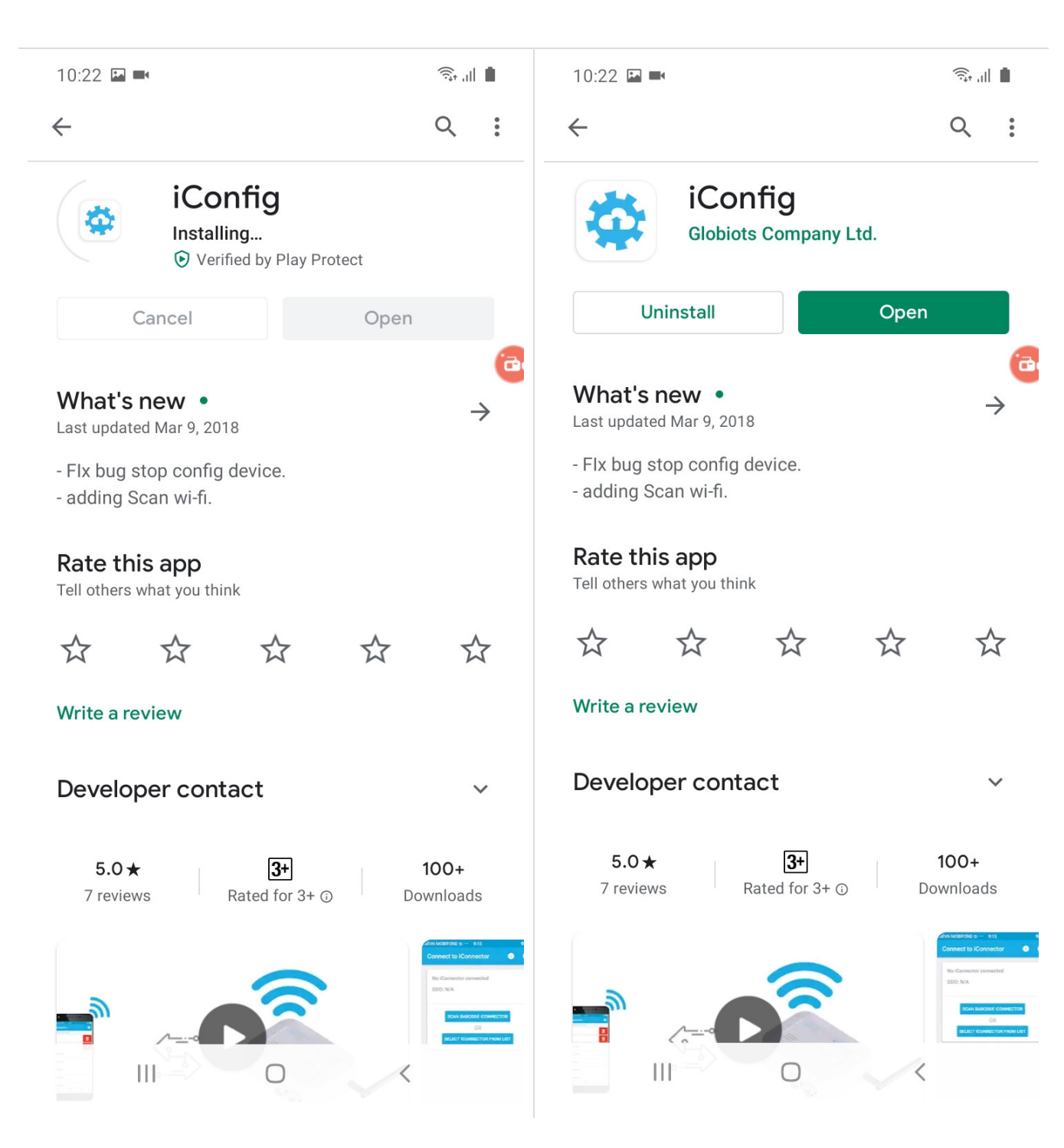

### 2.3 Main Screen

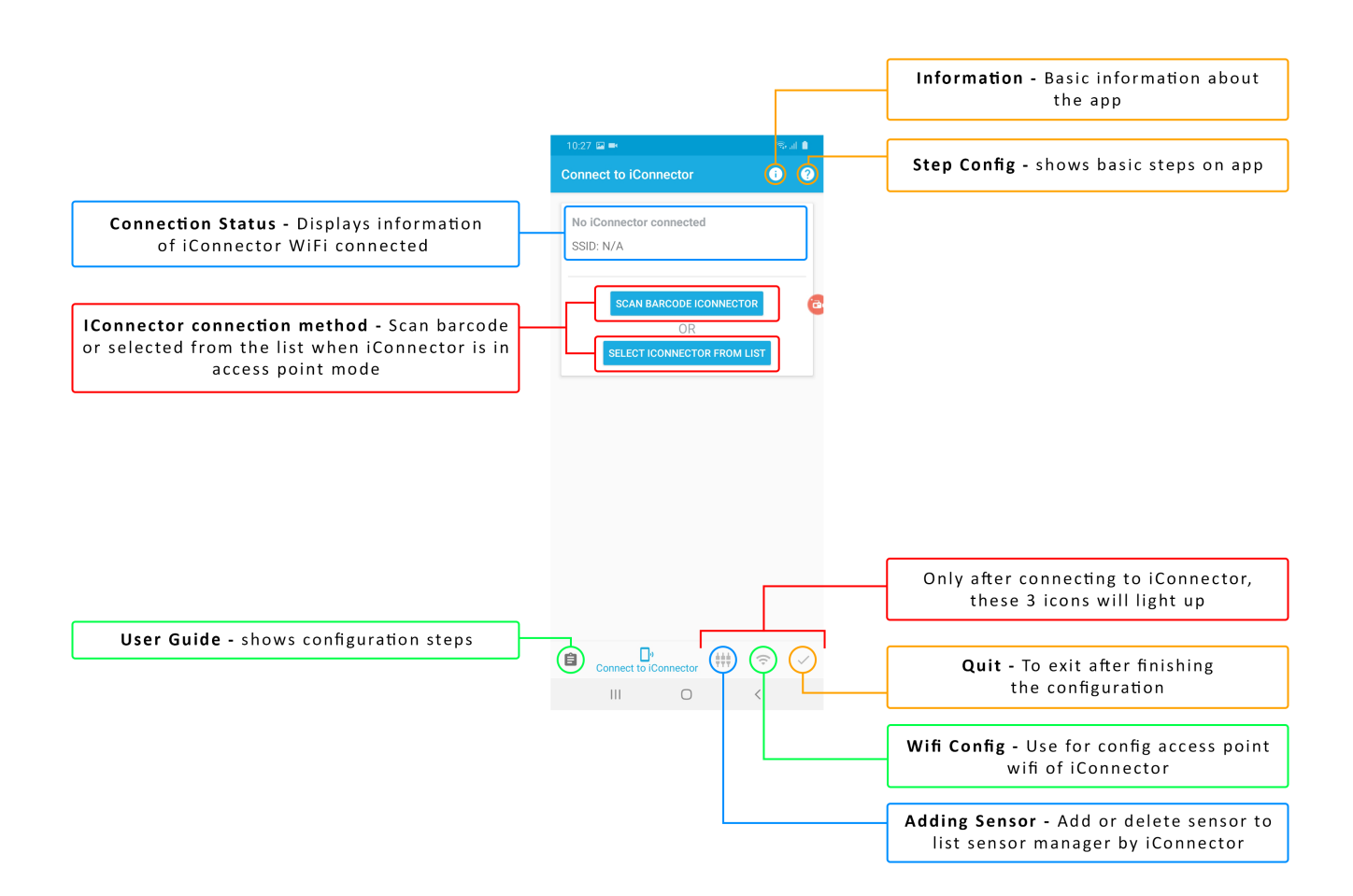

# 3. Wifi Configuration

### 3.1 Connected to iConnector Wifi

**Step 1:** Insert antenna into iConnector Wifi and power the iConnector Wifi via M12 Connector.

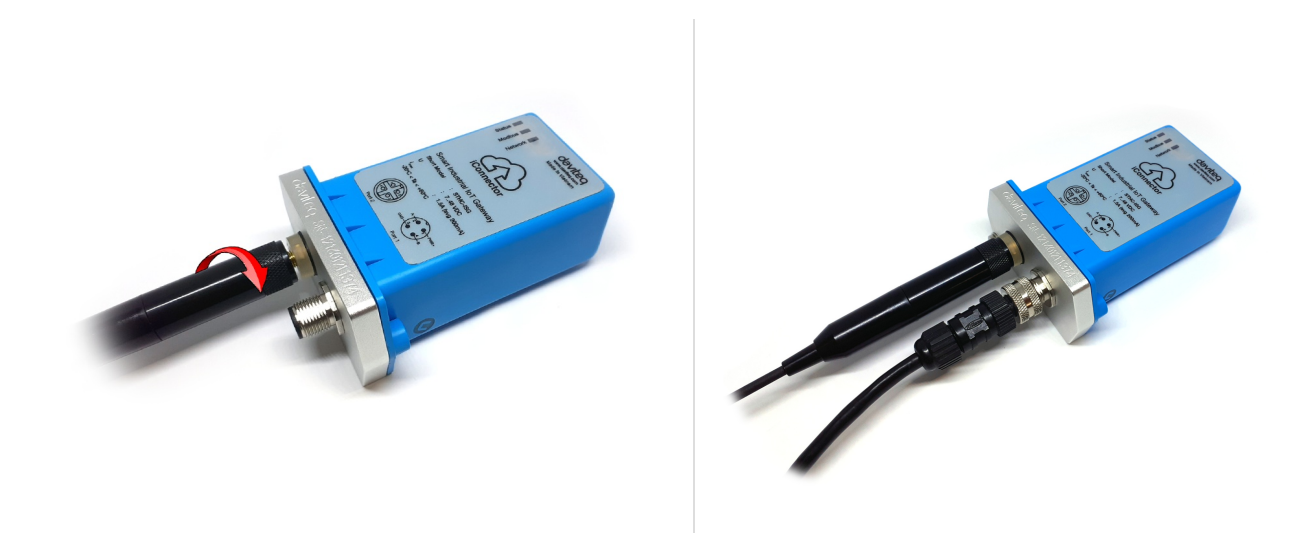

After powering iConnector Wifi, the led of Status and Network will blink alternately. That means iConnector Wifi is in access point mode.

NOTE: After supplying power the iConnector via M12 connector, only configure using the iConfig app within the first 5 minutes.

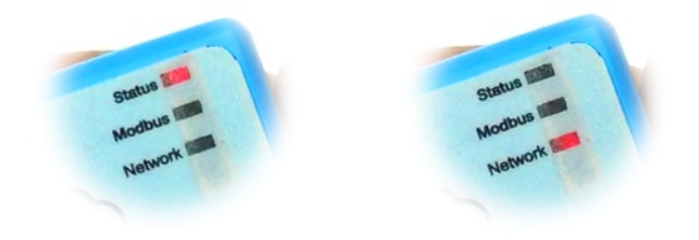

**Step 2:** Open the iConfig Mobile App and select iConnector from the list of wifi networks with the SSID as the serial number on the device.

Note: Use must enable location in the phone to be able to use it

| 10:3 | 7                    |                 | (î;*   | Fall 🗎 | 10:37 🖾                 |                  | कि al 📋 |
|------|----------------------|-----------------|--------|--------|-------------------------|------------------|---------|
| Conr | nect to iConnect     | tor             | i      | ?      | ← Wi-Fi                 |                  |         |
| No   | iConnector connector | ected           |        |        | Touch on iConnector Wi- | Fi name below to | connect |
| SSI  | ID: N/A              |                 |        |        |                         |                  |         |
|      |                      |                 |        |        | 121601212286<br>none    |                  | Ś       |
|      | SCAN BARCO           | DE ICONNE<br>OR | CTOR   |        |                         |                  |         |
|      | SELECT ICONN         | ECTOR FRO       | M LIST |        |                         |                  |         |
|      |                      |                 |        |        | (BURD, TOP              |                  |         |
|      |                      |                 |        |        |                         |                  |         |
|      |                      |                 |        |        | 1997 (1991)             |                  |         |
|      |                      |                 |        |        |                         |                  |         |
|      |                      |                 |        |        |                         |                  |         |
|      |                      |                 |        |        |                         |                  |         |
| -    |                      |                 |        |        |                         |                  |         |
| Ê    | Connect to iConne    | ector           | ((•    | ~      |                         | SCAN             |         |
|      |                      | 0               | <      |        | 111                     | 0                | <       |

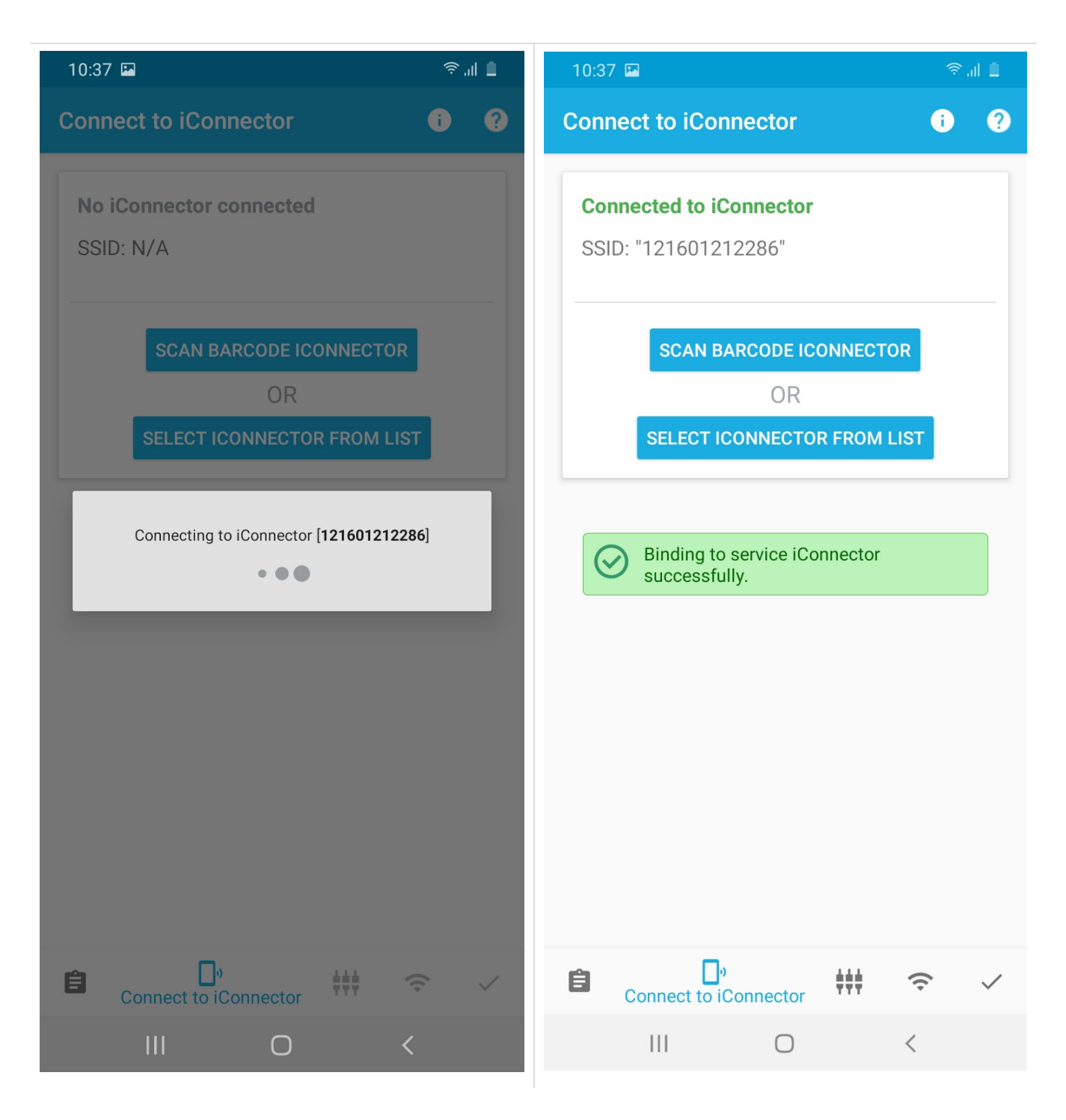

- 3.2. Wifi Configuration

ŝ

Select Wifi config tab to configure Wifi Network on iConnector

| 10:40 🖪                      |       |               | ©.⊪ ≜   |  |  |
|------------------------------|-------|---------------|---------|--|--|
| Wifi config                  |       |               |         |  |  |
|                              |       |               |         |  |  |
| Current con                  | fig   |               |         |  |  |
| SSID: Wifi Config            |       |               |         |  |  |
| Password: 1                  | 23456 | 78            |         |  |  |
|                              |       |               |         |  |  |
|                              | SCAN  | WIFI NETWORKS | S       |  |  |
|                              |       | OR            |         |  |  |
| ENTER WIFI SSID AND PASSWORD |       |               |         |  |  |
|                              |       |               |         |  |  |
|                              |       |               |         |  |  |
|                              |       |               |         |  |  |
|                              |       |               |         |  |  |
|                              |       |               |         |  |  |
|                              |       |               |         |  |  |
|                              |       |               |         |  |  |
|                              |       |               |         |  |  |
|                              |       |               |         |  |  |
|                              |       |               |         |  |  |
|                              |       |               | _       |  |  |
| Ê D,                         | ŧŧŧ   | 🔶<br>Wifi con | fig 🖌 🗸 |  |  |
| 111                          |       | 0             | <       |  |  |

After choosing Adding Sensor icon, you will choose the method of adding the sensor that you will use:

- Scan Wifi Networks
- Enter Wifi SSID and Password

### 3.2.1 Scan Wifi Networks

#### Select Scan Wifi Networks

The application will display a list of wifi networks **NOTE:** It is necessary to turn On the **Location** on the phone for the application to scan the wifi

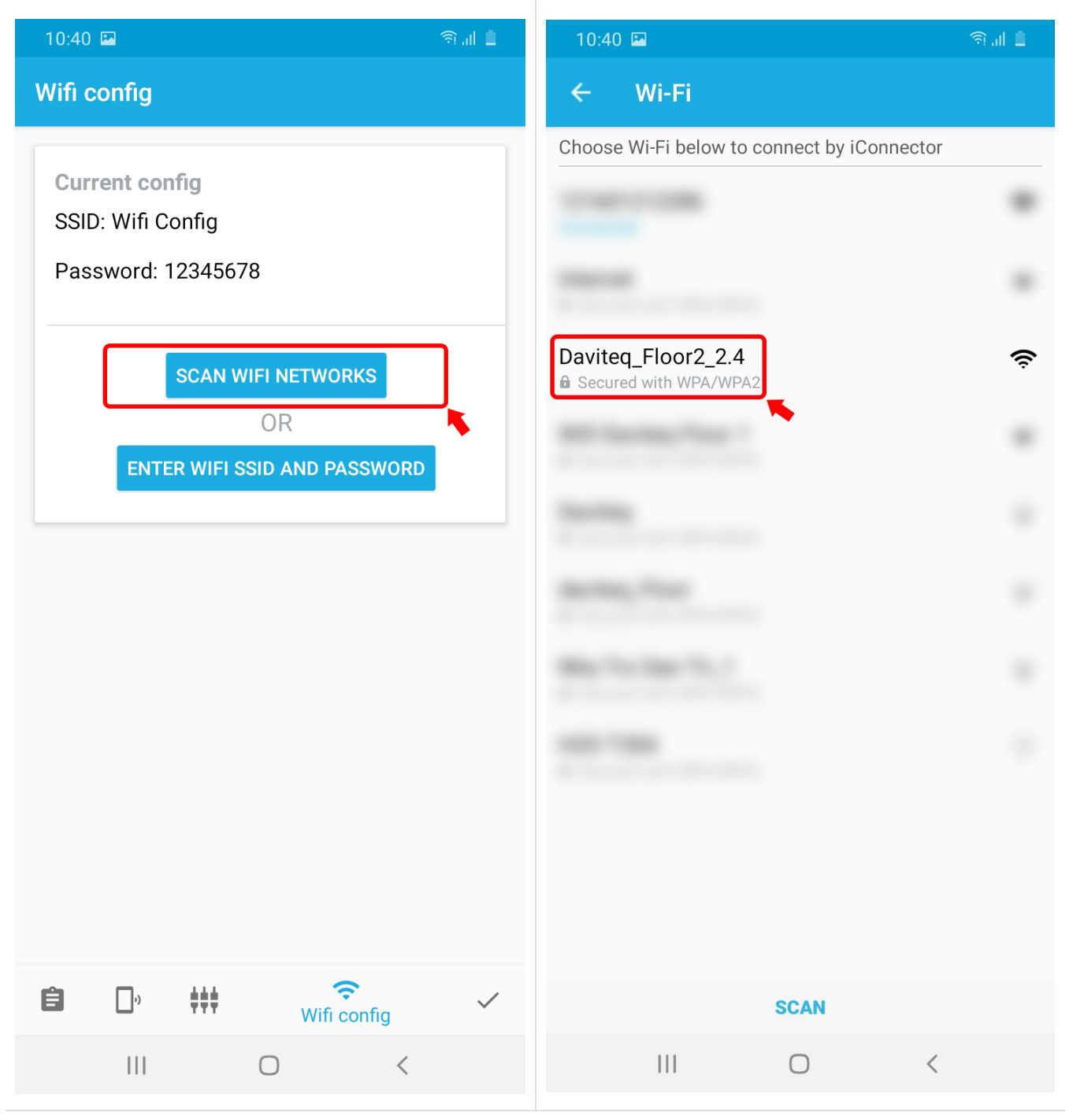

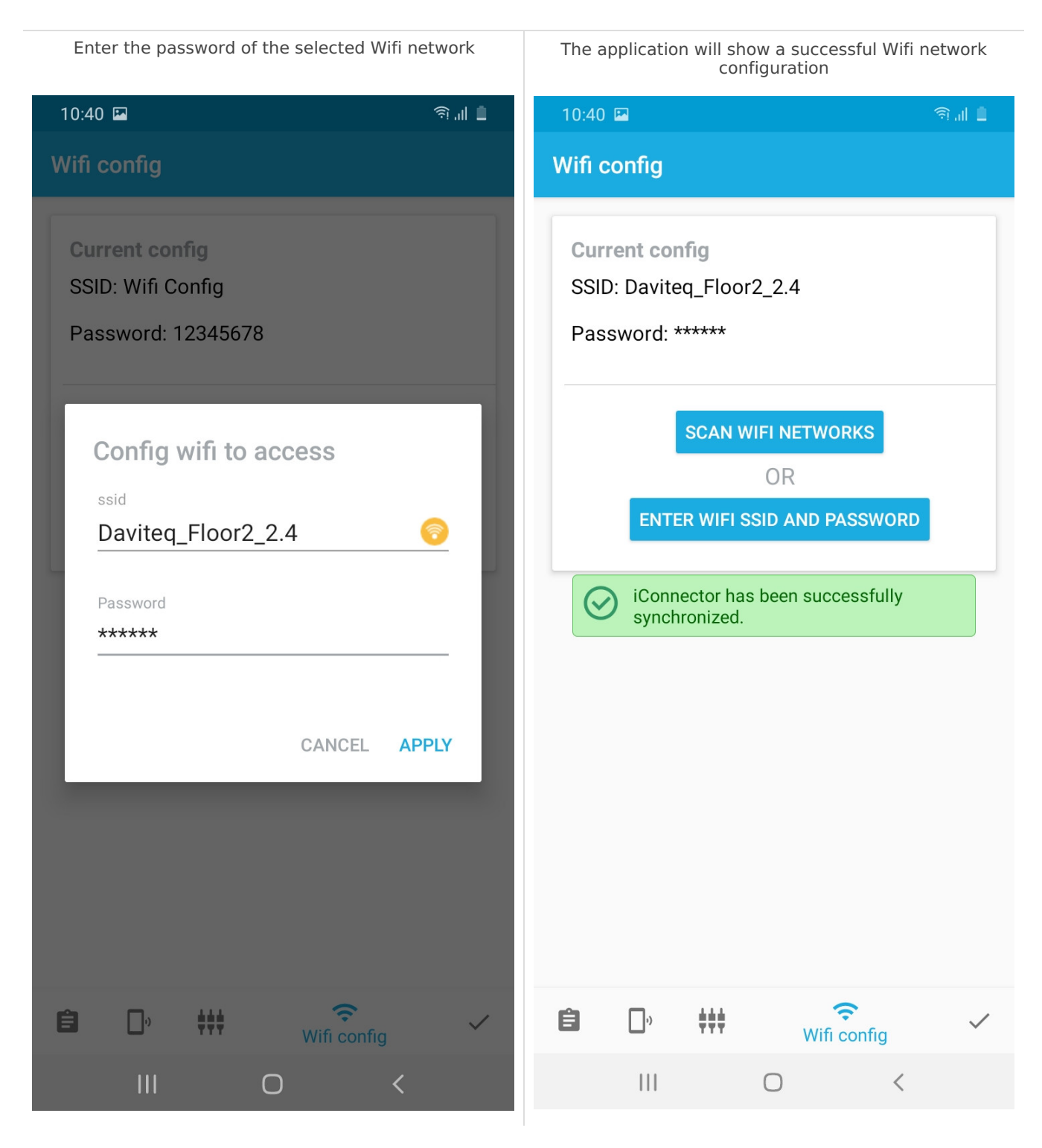

### 3.2.2 Enter Wifi SSID and Password

Select Scan Wifi Networks Fill in the information of the Wifi network to connect 10:40 🔛 <u>क्ति ॥</u> 📋 10:41 🗳 Wifi config **Current config Current config** SSID: Wifi Config SSID: Daviteq\_Floor2\_2.4 Password: \*\*\*\*\* Password: 12345678 SCAN WIFI NETWORKS Config wifi to access OR ssid ENTER WIFI SSID AND PASSWORD Wifi config Password \*\*\*\*\* CANCEL APPLY Ŷ 1 **□**<sup>,</sup> **‡‡‡** ŧŧŧ Ê **\_**\_, Ê  $\checkmark$ Wifi config

Ο

0

<

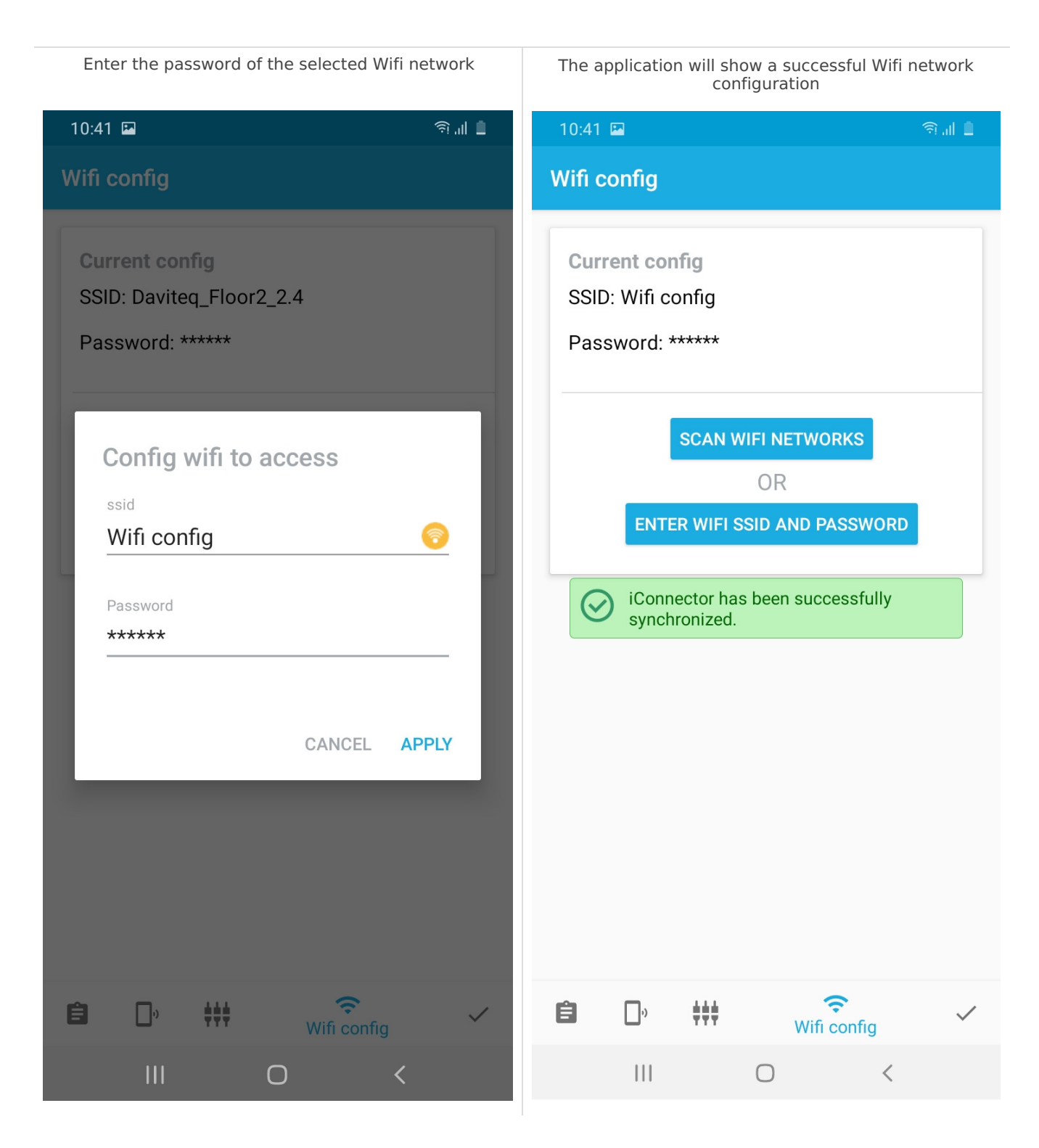

# 4. Adding Sensor Node

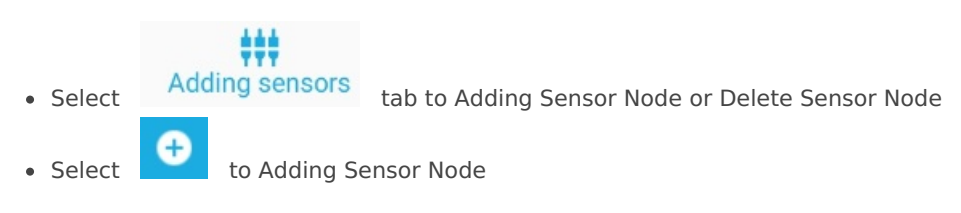

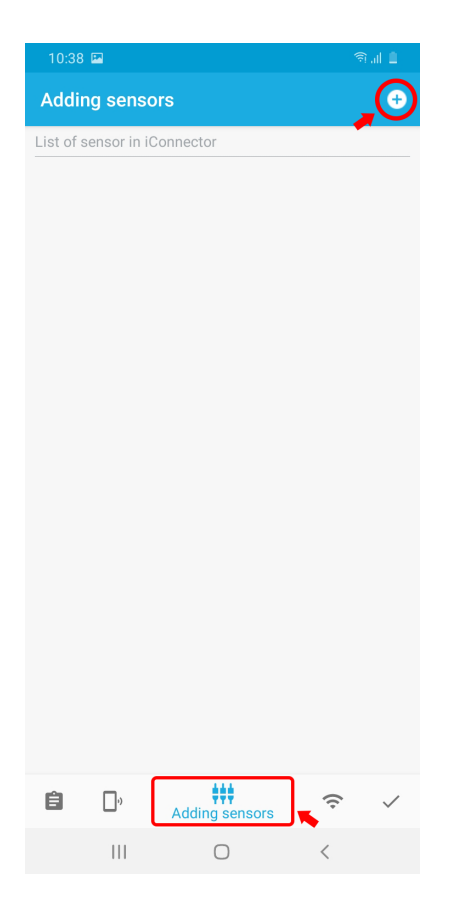

After choosing Adding Sensor icon, you will choose the method of adding the sensor that you will use:

- Scan Barcode
- Typing Sensor S/N

### 4.1 Scan the barcode to add sensors

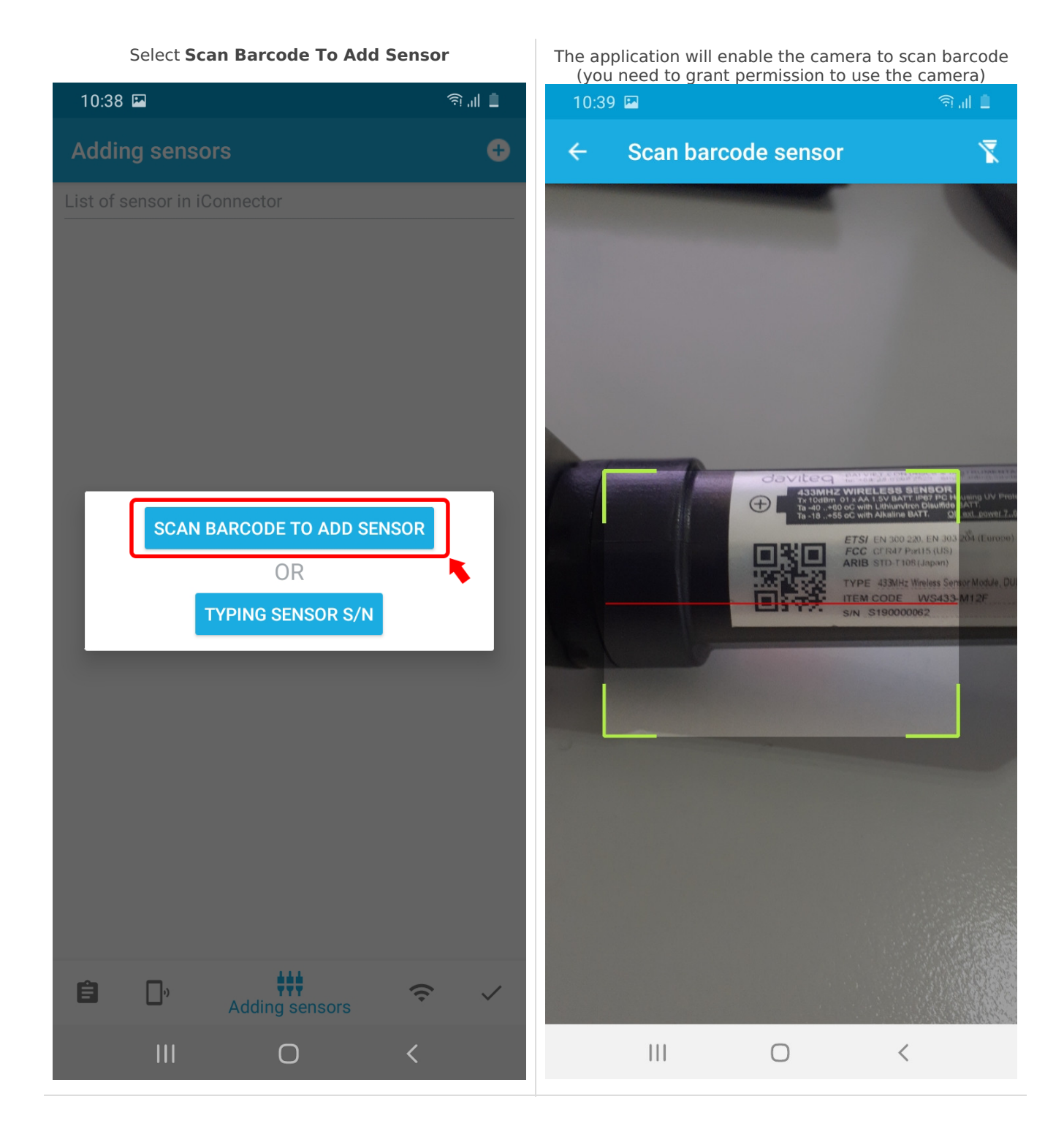

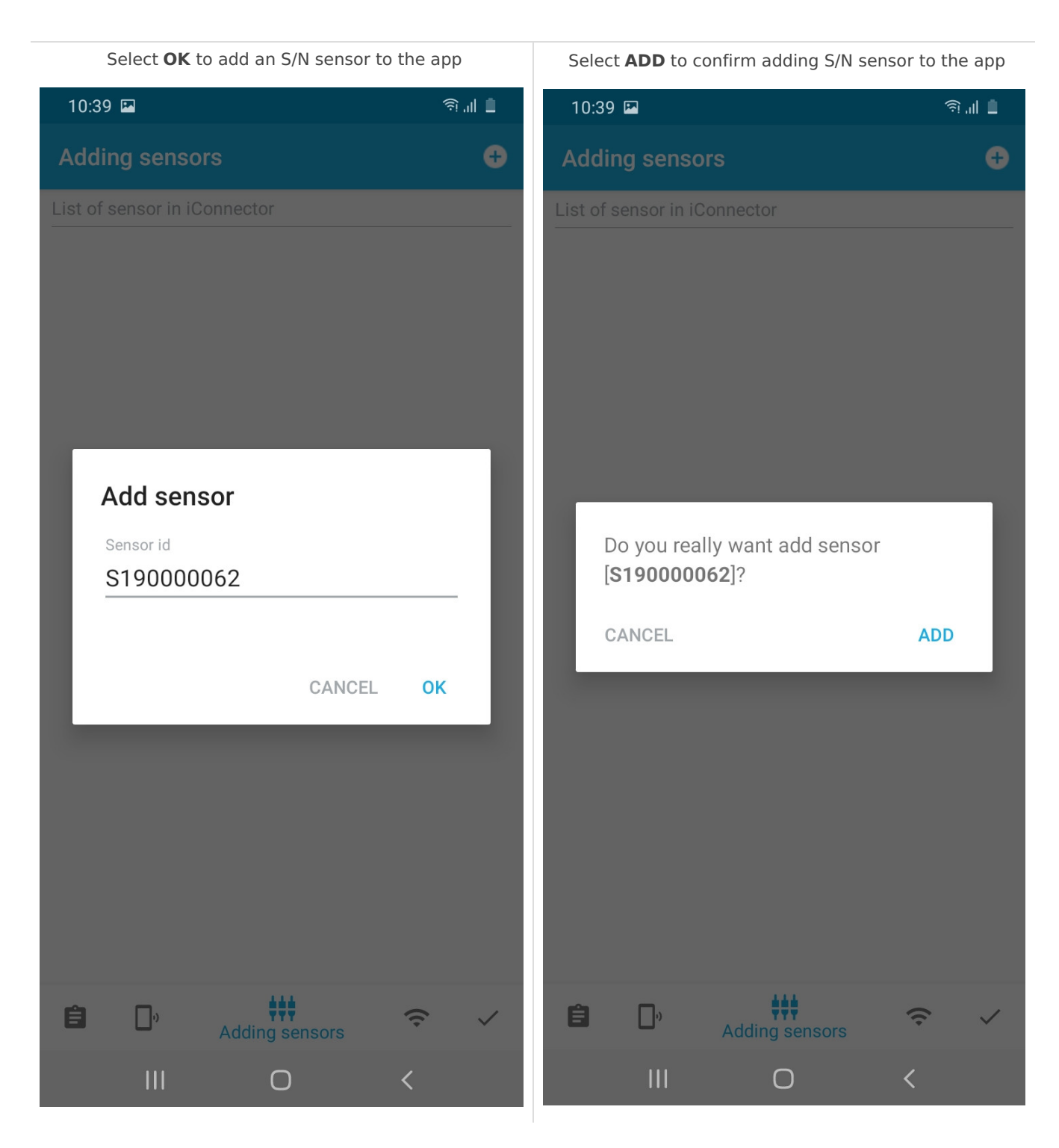

### 4.2 Typing Sensor S/N to add sensors

#### Select Typing Sensor S/N

Enter the Serial Number of the wireless sensor then select OK

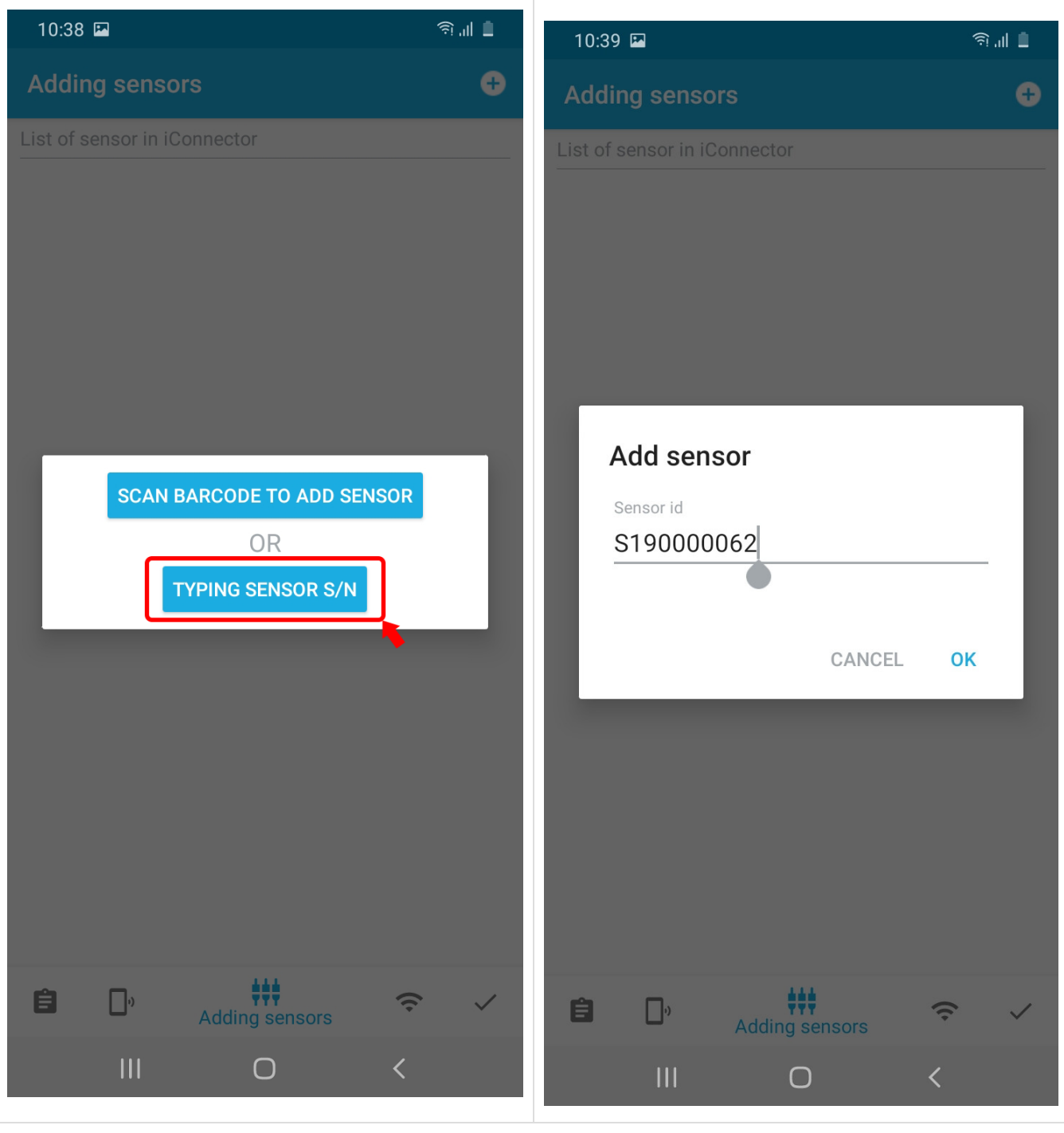

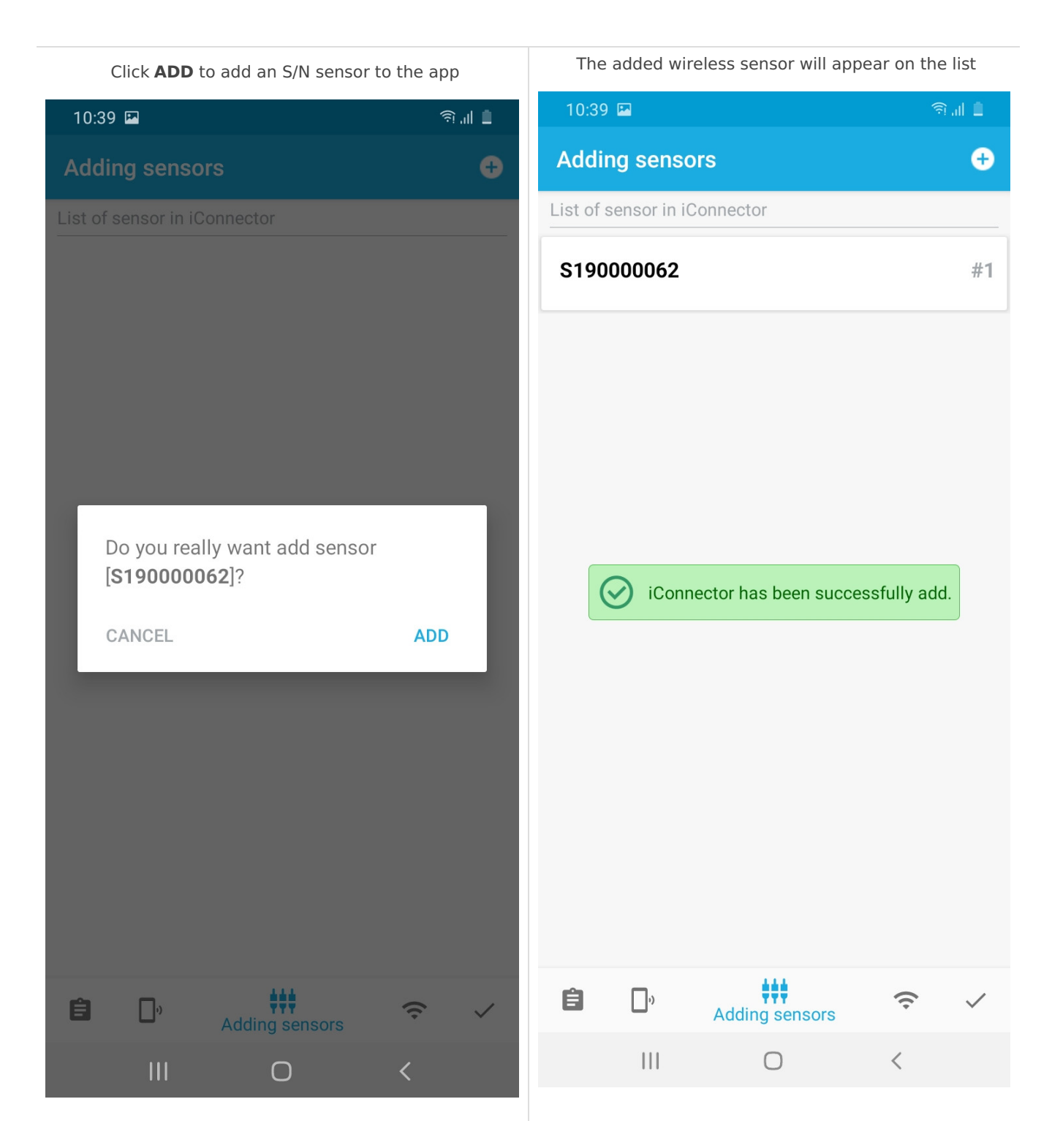

# 5. Delete Sensor Node

Select the sensor you want to delete and then**swipe** left, then the trash can icon will appear. Select that trash can icon

Select Detele

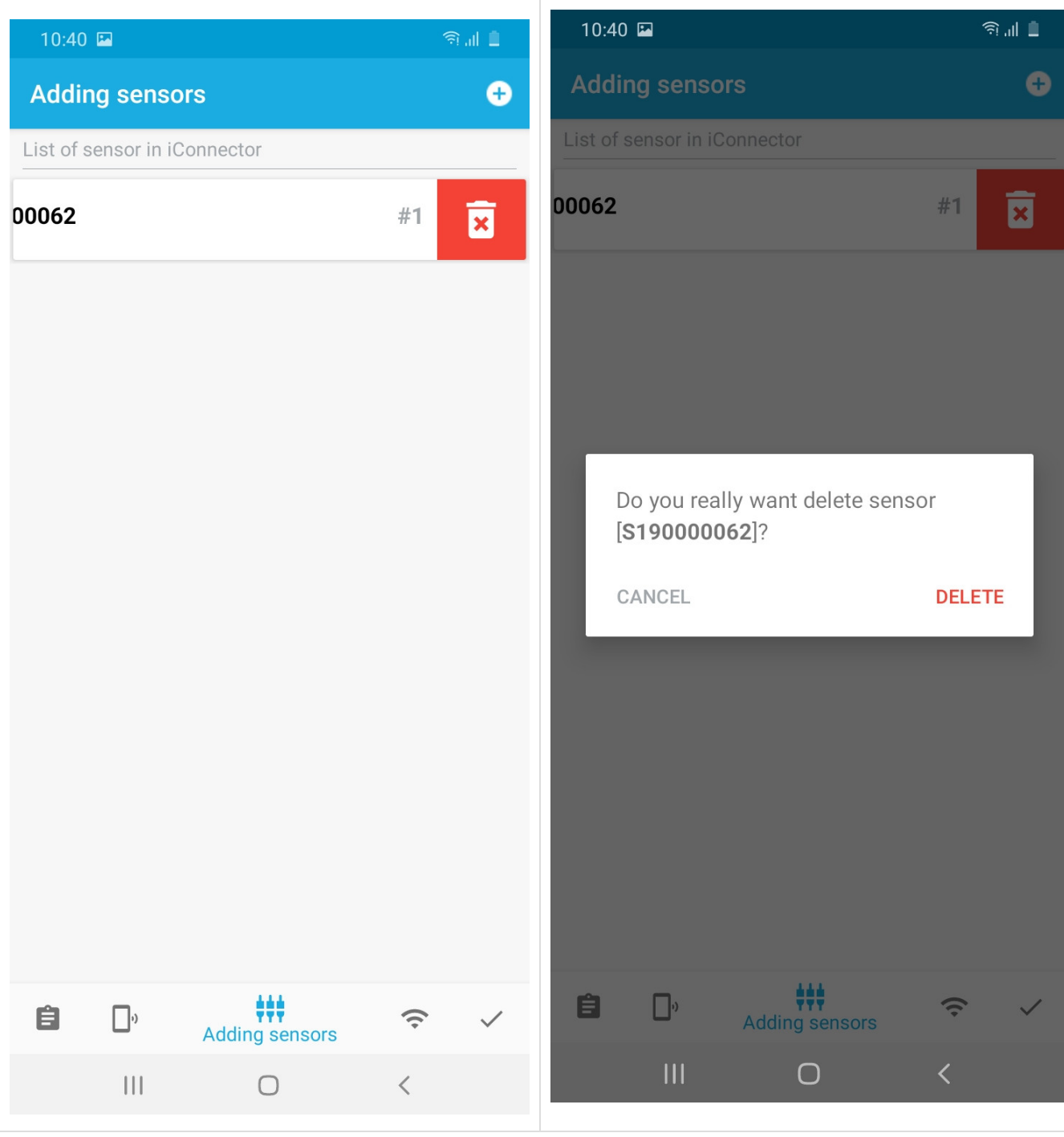

After selecting delete, the application will remove the sensor from iConnector

The app has removed the sensor from iConnector

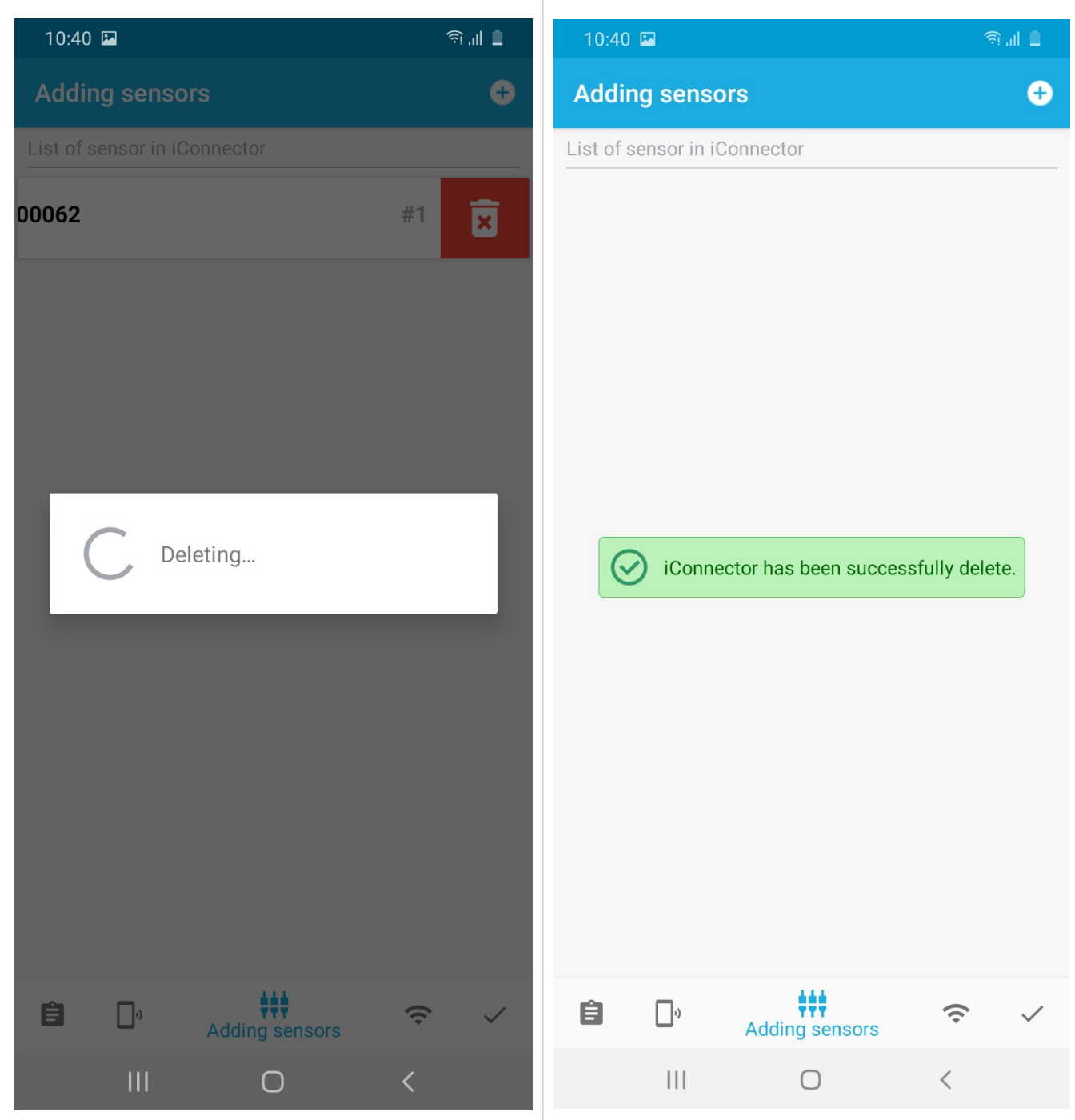

# 6. Exit the application

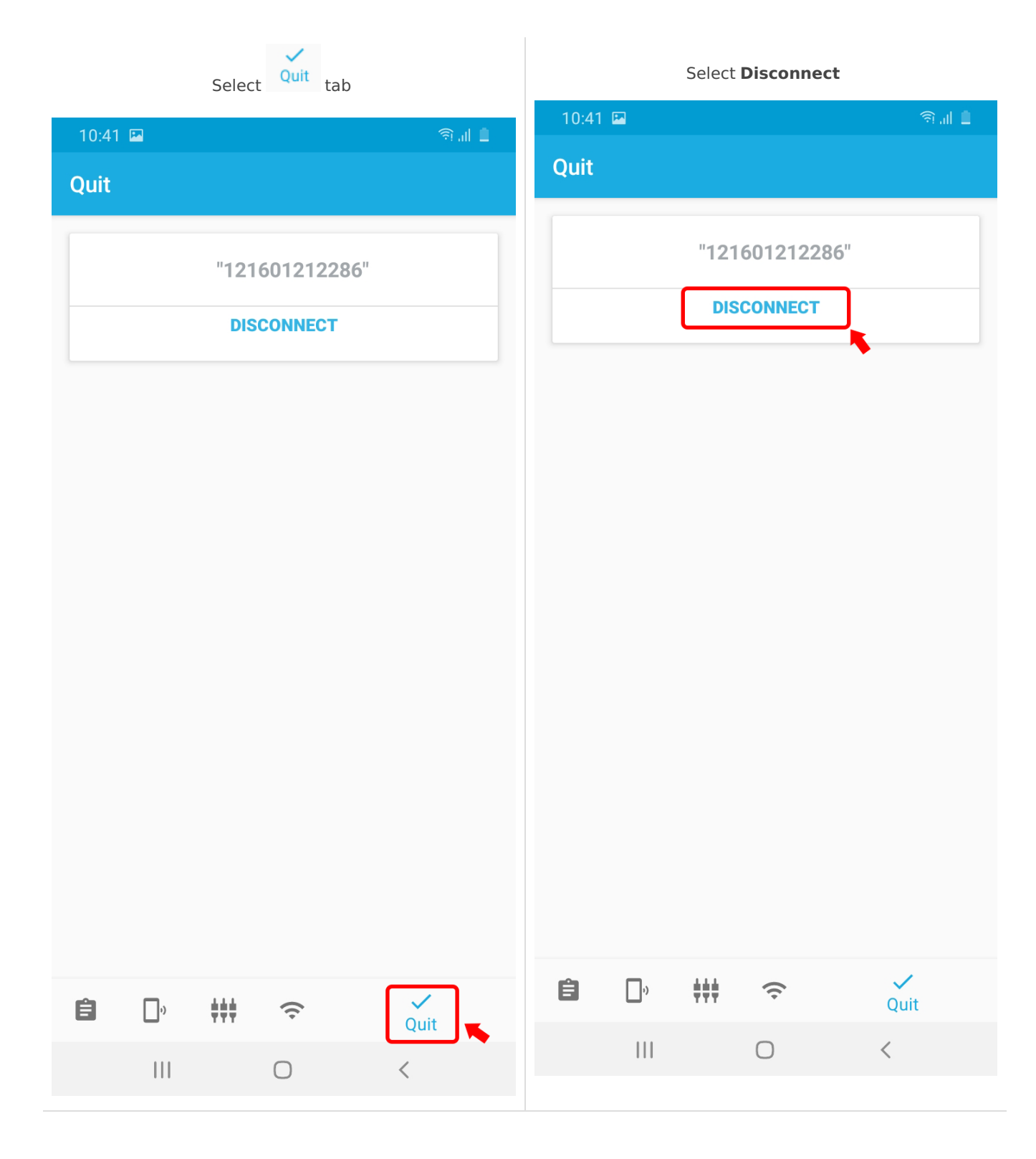

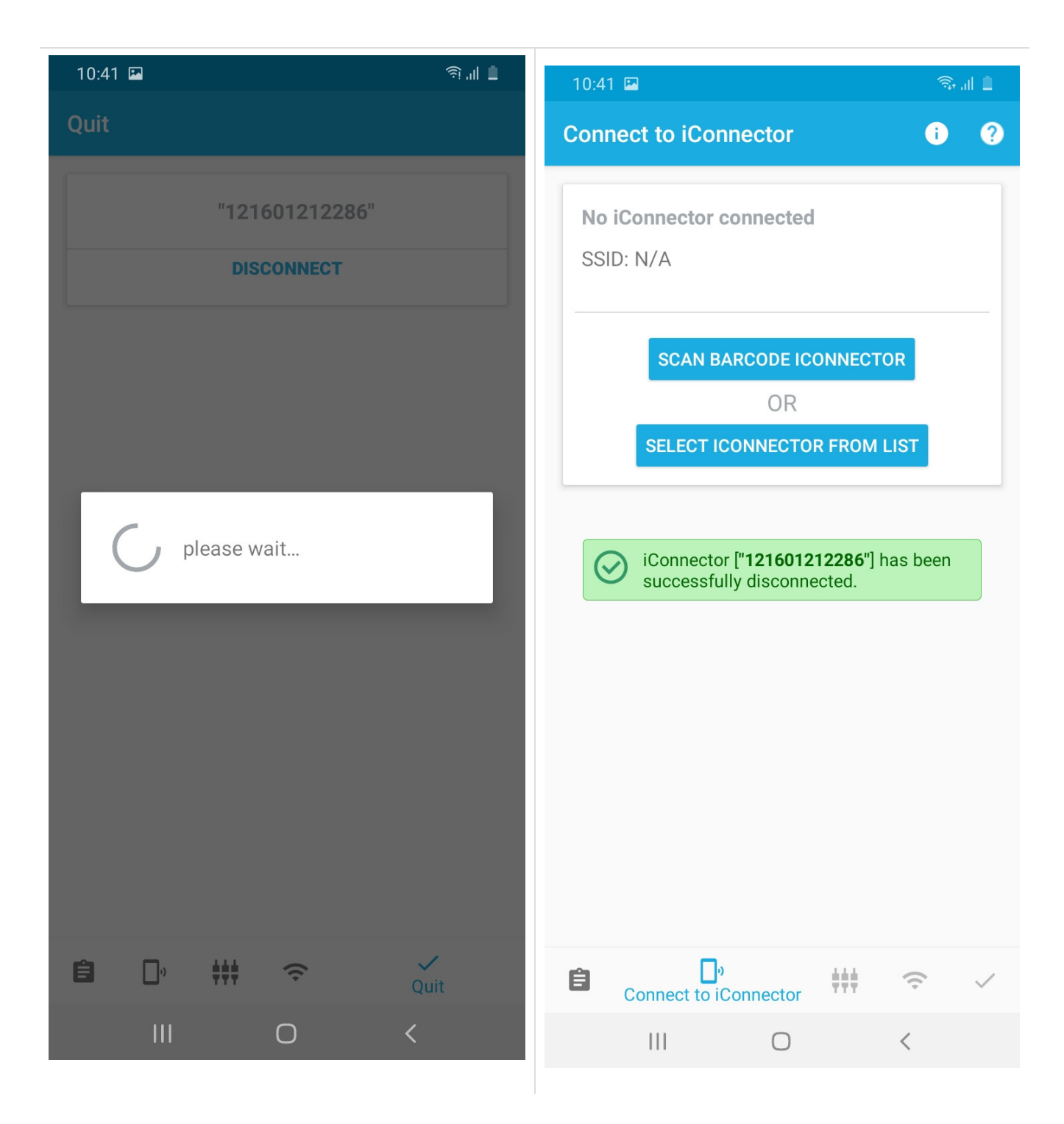

### 7. Troubleshooting

| No. | Phenomena                                                                                                    | Reason                                                                                                   | Solutions                                                                                                    |
|-----|----------------------------------------------------------------------------------------------------|----------------------------------------------------------------------------------------------------|----------------------------------------------------------------------------------------------------|
| 1   | Cannot detect wifi network                                                                                        | <ul> <li>Location is not turned<br/>on on phone</li> <li>Wifi is not enabled on the<br/>phone</li> </ul> | <ul><li>Turn on Location on your phone</li><li>Turn on Wifi on your phone</li></ul>                                                                  |
| 2   | After configuring wifi,<br>iConnector Wifi is not<br>connected to wifi network<br>(not yet bright LED<br>Network) | Wifi network configuration is not correct                                                                | <ul> <li>Power off iConnector and<br/>reconfigure wifi network steps</li> <li>Enter the correct SSID and<br/>Password of the wifi network</li> </ul> |

3

After adding sensor, iConnect Wifi cannot connect with the wireless sensor

Adding Sensor configuration is not correct

- Power off iConnector, remove the wrong S / N of the wireless sensor, and reconfigure the sensor adding steps
- Enter the correct S/N of the wireless sensor
- The wireless sensor is not powered

# 8. Support contacts

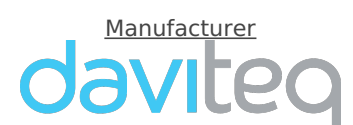

Daviteq Technologies Inc No.11 Street 2G, Nam Hung Vuong Res., An Lac Ward, Binh Tan Dist., Ho Chi Minh City, Vietnam. Tel: +84-28-6268.2523/4 (ext.122) Email: info@daviteq.com | www.daviteq.com Distributor in Australia and New Zealand

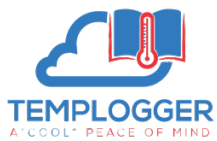

Templogger Pty Ltd Tel: 1800 LOGGER Email: contact@templogger.net